# DILIGENCIADOR DE SOLICITUD

## Diligenciador de Solicitud

En este proceso se diligenciaran todas las solicitudes de créditos del personal de la Entidad.

En la primera página encontrará una lista con todas las solicitudes de créditos diligenciadas en el módulo.

• Para agregar una nueva Solicitud, seleccione la opción nuevo del menú principal, luego en la segunda carpeta ingrese el documento de identificación del empleado; el sistema automáticamente cargada algunos datos, tales como Nombres, dirección, teléfono, etc. Adicionalmente ingrese el motivo de la solicitud, el valor solicitado, y la nomina básica a la que pertenece el empleado.

Luego ingrese la información familiar requerida en la segunda carpeta.

Al culminar este paso, guarde los cambios para al nueva solicitud de crédito.

• Para eliminar una nueva Solicitud, debe seleccionar el registro que haga alusión a este en la primera carpeta y luego seleccionar la opción eliminar del menú principal o del icono de la barra de herramientas.

NOTA: Las solicitudes que se encuentren en estado borrador, serán las únicas que se podrán modificar y eliminar.

Para modificar una nueva Solicitud, seleccione en la lista de la primera carpeta la solicitud a modificar, luego pase a la segunda y realice las modificaciones a los datos requeridos.

Se encuentra también la pestaña detalle donde se adjuntan todos los documentos que parametrizamos para cada una de las fases.

#### **CREAR UN CRÉDITO DE VIVIENDA NUEVO**

entramos al menú principal y seleccionamos programa de vivienda.

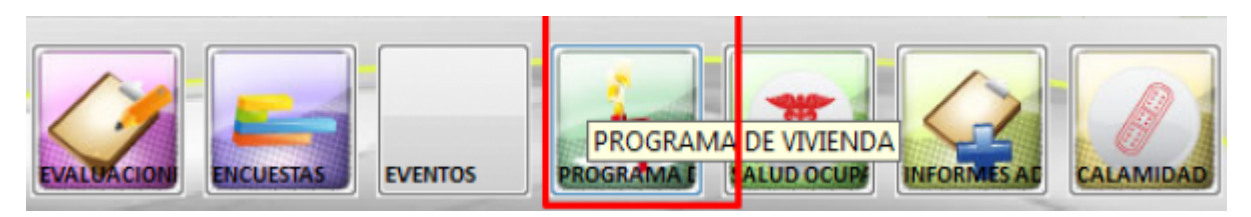

luego elegimos dentro de programa de vivienda la opcion de Diligenciador de Solicitud

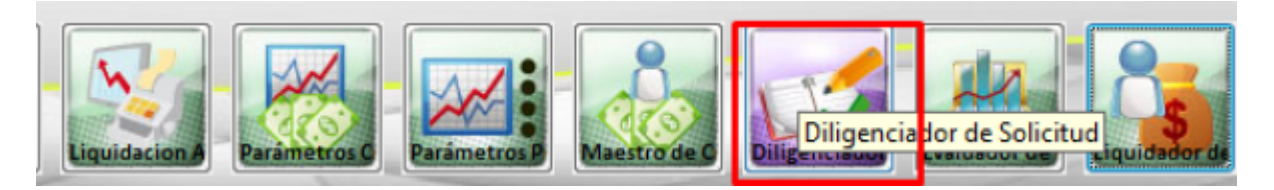

#### lo dejo en estado PARA ESTUDIO

| _ast       |                                                                                                    |
|------------|----------------------------------------------------------------------------------------------------|
| update:    | ada-sicofero gestion humana nomina administradordelsistema diligenciadordesolicitud http://wiki.adacsc.co/doku.php?id=ada-sicofero-gestion humana-nomina-administradordelsistema-diligenciadordesolicitud |
| 2018/11/21 |                                                                                                    |
| 0.11       |                                                                                                    |

| Num             | m basica    |           |        |   |               | F. 6.        | Columb Internet | 12010 |
|-----------------|-------------|-----------|--------|---|---------------|--------------|-----------------|-------|
| Num.            | 368         |           |        |   |               | F. 50        | nicitud 19/11   | /2018 |
|                 |             |           |        |   |               | Estado       | EN BORRADOR     | -     |
| Dates Per       | ennalee     |           |        |   |               |              | PABA ESTUDIO    |       |
| Dates I di      | sonaide     |           |        |   |               |              | EN ESTUDIO      |       |
| Documento       |             |           | Nombre |   |               |              | APROBADO        |       |
| Cargo           |             |           |        |   |               | Tipo         | RECHAZADO       |       |
|                 |             |           |        |   |               |              | LIQUIDADO       |       |
| Estado Civil    |             |           |        |   |               | F. Ingreso   | CANCELADO       |       |
| Dirección       |             |           |        |   |               | T eléfono    |                 |       |
| Datos del Con   | yuge o Comp | añero (a) |        |   |               |              |                 |       |
| Nombre          |             |           |        |   |               | Condicionado |                 |       |
| Datos Adi       | cionales    |           |        |   |               |              |                 |       |
| Valor Solici    | tado \$     |           |        |   | Nomina Básica |              |                 |       |
| Motivo de la So | licitud     |           |        | • |               |              |                 |       |
| Salario Bási    | co Mes      | .00       |        |   | Promedio      | Deducciones  | .0              | D     |

Ingreso los datos del empleado que tomó el crédito.

| Num. 368               | са                  |                                | F. Solicitud 19/                 | 11/2018         |
|------------------------|---------------------|--------------------------------|----------------------------------|-----------------|
|                        |                     |                                | Estado EN BORRADOR               |                 |
| Datos Personale        | 22                  |                                |                                  |                 |
| Documento              |                     | Nombre                         |                                  | 1               |
| Cargo                  |                     |                                | Tipo                             |                 |
| Estado Civil           | Unactivated - Lista | 1                              |                                  | <b>X</b>        |
| Dirección              | Buscar:             | PR                             |                                  |                 |
| Datos del Conune d     | Cédula              | Nombres                        | Caroos                           |                 |
| Nombre                 | 43 686 392 0 N      | O USAR) ECHAVARRIA CUADROS     | PALALIXII JAR ADMINISTRATIVO I   | SUBDIRECCI      |
| TOMOTO                 | 50,106,419.0 (N     | O USAR) GONZALEZ SIERRA CLAU   | DIA PROFESIONAL UNIVERSITARIO    | PROGRAMA        |
| Datos Adicional        | 70,553,483.0 (N     | O UTILIZAR) LOPEZ CALLE ALVARO | TECNICO ADMINISTRATIVO           | TRANSPORT       |
| Valor Solicitado \$    | 43,664,120.0 (N     | O UTILIZAR)ALVAREZ DIAZ ANGEL  | CAISECRETARIA                    | SUBDIRECCI      |
| Motivo de la Solicitud | 71,363,365.0 (N     | O UTILIZAR)CARVAJA CHICA JUAN  | PAEPROFESIONAL UNIVERSITARIO     | PROGRAMA        |
|                        | 21,659,817.6 (N     | O UTILIZAR)GIRALDO MARTINEZ    | RUT PROFESIONAL UNIVERSITARIO    | TESORERO C      |
| Salario Básico Me      | 43,045,940.0 (N     | O UTILIZAR)VELEZ RIAZA LUZ MA  | RINAAUXILIAR SERVICIOS GENERALES | AUXILIAR SE     |
|                        | 70,033,777.0 AC     | EVEDO MERRERA PASTOR ALBERT    | D ASESOR                         | DIRECCION       |
|                        | 70,875,111,0 AC     | EVEDO ORTIZ HERNANDO DE JES    | IS SUBDIRECTORA ADMINISTRATIVA   | SUBDIRECCI      |
|                        | 10,270,145.0 AC     | EVEDO OSSA JOSE GERARDO        | SUBDIRECTOR DE SEGURIDAD, CO     | NVIVISUBDIRECCI |
|                        |                     |                                |                                  | -               |
|                        | 4                   |                                |                                  | E a             |

selecciono el valor del Crédito y Selecciono la nomina a la cual le asignare el descuento del cada cuota del crédito.

|                               |           |           |                  | F. Solicitud 19/11/2018 | 8  |
|-------------------------------|-----------|-----------|------------------|-------------------------|----|
| Datos Personales              |           |           |                  |                         |    |
| Documento 71,363,365.0 ····   | Nombre (  | NO UTILIZ | AR)CARVAJA CHICA | JUAN PABLO              |    |
| Cargo PROFESIONAL UNIV        | ERSITARIO |           |                  | Tipo M                  |    |
| Estado Civil SOLTERO (A)      |           |           |                  | F. Ingreso 09/04/2007   |    |
| Dirección CALLE 70 Nº 44-61   | APTO 201  |           |                  | Teléfono 212-89-38      |    |
| Datos del Conyuge o Compañero | (a)       |           |                  |                         |    |
| Nombre                        |           |           |                  | Condicionado            |    |
| Datos Adicionales             |           |           |                  |                         |    |
| Valor Solicitado \$ 100,00    | 0,000     |           | Nomina Básica    |                         | -  |
| Motivo de la Solicitud        |           | -         |                  | NÓMINA EMPLEADOS        | 15 |
| -                             |           |           |                  | NOMINA EMPLEADOS CUENTA | 15 |
| C 1 1 D 1 1 1 1 0 0 0 0 0     | 359.00    |           | Promedio De      | Invite All PA           |    |
| Salario Basico Mes 3,227,     |           |           |                  |                         |    |

selecciono el motivo por el cual el empleado esta solicitando el crédito.

| Num. 368               |                   |                  |                      | F. Solicitud                 | 9/11/2018<br>OR   |
|------------------------|-------------------|------------------|----------------------|------------------------------|-------------------|
| Datos Personale        | 25                |                  |                      |                              |                   |
| Documento              |                   | Nombre           |                      |                              |                   |
| Cargo                  |                   | -                |                      | Tipo                         |                   |
| Estado Civil           | Unactivated - Lis | sta              |                      |                              | - ×               |
| Dirección              | Buscar:           |                  | PR                   |                              |                   |
| Datas dal Comuna       | Cédula            |                  | ombros               | Cargos                       |                   |
| Datos del Conyuge i    | 42 696 202 0      |                  |                      |                              | CURDIPECCI        |
| Nombre                 | 43,686,392.0      | (NO USAR) ECHA   | VARRIA CUADROS PA    | PROFESSIONAL LINIVERSITARIO  | PROGRAMA          |
| Datos Adicional        | 70 553 483 0      | (NO UTILIZAR) LO | PEZ CALLE ALVARO     | TECNICO ADMINISTRATIVO       | TRANSPORT         |
| Valor Solicitado \$    | 43,664,120,0      | (NO UTILIZAR)AL  | VAREZ DIAZ ANGELICA  | SECRETARIA                   | SUBDIRECCI        |
| Motivo de la Selicitud | 71,363,365.0      | (NO UTILIZAR)CA  | RVAJA CHICA JUAN PA  | PROFESIONAL UNIVERSITARIO    | PROGRAMA          |
|                        | 21,659,817.6      | (NO UTILIZAR)GI  | RALDO MARTINEZ RUT   | PROFESIONAL UNIVERSITARIO    | TESORERO C        |
| Calaria Dúsian Ma      | 43,045,940.0      | (NO UTILIZAR)VE  | LEZ RIAZA LUZ MARINA | AUXILIAR SERVICIOS GENERALES | 5 AUXILIAR SE     |
| Salatio Dasico Me      | 70,033,777.0      | ACEVEDO HERRE    | RA PASTOR ALBERTO    | ASESOR                       | DIRECCION         |
|                        | 98,661,950.0      | ACEVEDO MESA     | CARLOS ANDRES        | PROFESIONAL UNIVERSITARIO    | OFICINA ASI       |
|                        | 70,875,111.0      | ACEVEDO ORTIZ    | HERNANDO DE JESUS    | SUBDIRECTORA ADMINISTRATIV   | VA SUBDIRECCI     |
|                        | 10,270,145.0      | ACEVEDO OSSA J   | OSE GERARDO          | SUBDIRECTOR DE SEGURIDAD, O  | CONVIVISUBDIRECCI |
|                        |                   |                  |                      |                              | *                 |

selecciono al final antes de grabar.

| enciador de Solicitu | des de Crédito |               | Solicitud | Detale      |                 |             |               |          |
|----------------------|----------------|---------------|-----------|-------------|-----------------|-------------|---------------|----------|
| Informació           | m Básica       |               |           |             |                 |             |               |          |
| Num.                 | 368            |               |           |             |                 | F.          | Solicitud 19  | /11/2018 |
|                      |                |               |           |             |                 | Esta        | do EN BORRADO | R        |
| Datos Per            | sonales        |               |           |             |                 |             |               |          |
| Documento            | 71,363,365.    | 0             | Nombre    | (NO UTILIZ/ | AR)CARVAJA CHIC | A JUAN PABL | 0             |          |
| Cargo                | PROFESION      | AL UNIVERSITA | RIO       |             |                 | Tipo        | М             |          |
| Estado Civil         | SOLTERO (A)    |               |           |             |                 | F. Ingreso  | 09/04/200     | 07       |
| Dirección            | CALLE 70 Nº    | 44-61 APTO 2  | 01        |             |                 | Teléfono    | 212-89-38     | 8        |
| Datos del Cor        | yuge o Com     | pañero (a)    | 1         |             |                 |             |               |          |
| Nombre               |                |               |           |             |                 | Condicionad | •             |          |
| Datos Adi            | cionales       |               |           |             |                 |             |               |          |
| Valor Solici         | itado \$       | 100,000,000   |           |             | Nomina Básica   | NÓMINA E    | MPLEADOS      | -        |
| Motivo de la So      | licitud REP    | ARACIONES Y/0 | D MEJORAS | DE VI       |                 |             |               |          |
| Calaria Dási         | an Max         | 9 227 950 00  |           |             | Promedia D      | educcione   |               | 00       |

### y por ultimo guardo.

←Volver atrás

| From:<br>http://wiki.adacsc.co/ - <b>Wiki</b>                                                                                          |
|----------------------------------------------------------------------------------------------------|
| Permanent link:   http://wiki.adacsc.co/doku.php?id=ada:sicoferp:gestionhumana:nomina:administradordelsistema:diligenciadordesolicitud |
| Last update: 2018/11/21 20:44                                                                                                    |